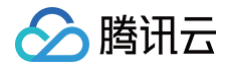

# ICP 备案 备案信息核查

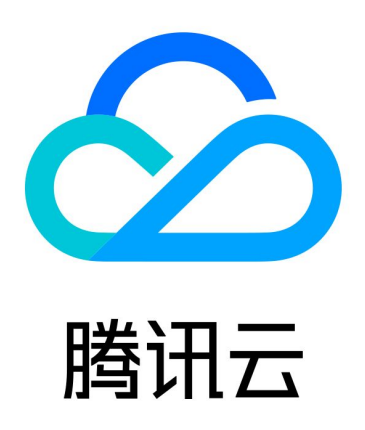

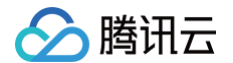

【版权声明】

©2013-2025 腾讯云版权所有

本文档(含所有文字、数据、图片等内容)完整的著作权归腾讯云计算(北京)有限责任公司单独所有,未经腾讯云 事先明确书面许可,任何主体不得以任何形式复制、修改、使用、抄袭、传播本文档全部或部分内容。前述行为构成 对腾讯云著作权的侵犯,腾讯云将依法采取措施追究法律责任。

【商标声明】

# 🕗 腾讯云

及其它腾讯云服务相关的商标均为腾讯云计算(北京)有限责任公司及其关联公司所有。本文档涉及的第三方主体的 商标,依法由权利人所有。未经腾讯云及有关权利人书面许可,任何主体不得以任何方式对前述商标进行使用、复 制、修改、传播、抄录等行为,否则将构成对腾讯云及有关权利人商标权的侵犯,腾讯云将依法采取措施追究法律责 任。

【服务声明】

本文档意在向您介绍腾讯云全部或部分产品、服务的当时的相关概况,部分产品、服务的内容可能不时有所调整。 您所购买的腾讯云产品、服务的种类、服务标准等应由您与腾讯云之间的商业合同约定,除非双方另有约定,否则, 腾讯云对本文档内容不做任何明示或默示的承诺或保证。

【联系我们】

我们致力于为您提供个性化的售前购买咨询服务,及相应的技术售后服务,任何问题请联系 4009100100或 95716。

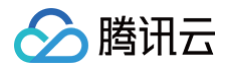

# 文档目录

#### 备案信息核查

备案信息专项核查内容 常见备案信息核查结果不通过问题及处理方式 视频核验专项核查操作步骤 备案核查常见问题 备案号悬挂及链接相关问题 实际网站标题与备案服务名称(网站)不一致问题

# 备案信息核查 备案信息专项核查内容

最近更新时间: 2025-05-15 10:11:52

# 背景信息

为贯彻落实《中华人民共和国反恐怖主义法》、《中华人民共和国网络安全法》、《互联网信息服务管理办法》、 《非经营性互联网信息服务备案管理办法》等法律法规和规章的要求,配合《工业和信息化部关于进一步落实网站备 案信息真实性核验工作方案(试行)》的开展,腾讯云将进一步规范落实网站备案真实性核验工作要求,开展备案信 息专项核查工作,以保证备案信息真实有效。

本文将为您介绍常见的备案信息不准确原因以及备案信息专项核查相关问题。

# 专项核查内容

#### 1. 主体信息是否准确

备案主体名称、证件号码、证件地址、证件有效期、主体负责人信息须与权威网站信息、实际主体有效证件保持 一致。

2. 域名信息是否准确

已备案域名须在有效期内,且域名实名认证信息须与备案主体信息保持一致。

3. 接入信息是否准确

已备案网站实际解析 IP 地址归属须与备案接入的接入服务商保持一致。

4. 网站内容是否符合

已备案网站内容须与备案主体性质相符,不得涉及色情、赌博、欺诈等违法违规行为。

5. 联系方式是否准确

备案信息中的联系方式(联系方式1、应急联系方式等)须真实有效,保持畅通。

6. 网站备案号添加是否准确

已备案网站首页底部须正确悬挂 ICP 备案号且链接至工信部备案官网首页(

https://beian.miit.gov.cn/ ) .

# 备案信息核查结果不通过的整改邮件及控制台展示

• 如您收到整改通知邮件,您可单击邮件内的 备案控制台 查看具体问题及整改建议。邮件通知详情如下图所示:

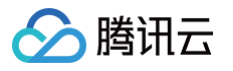

#### 🔗 腾讯云 腾讯云网站备案信息整改通知 尊敬的腾讯云用户,您好: 根据相关法律法规要求,腾讯云对您的已备案数据进行全面核查,经核查,您(账号 00000, 的备案信息(11. 核查 不通过原因分 整改到期时间 备案号 核查意见 结 类 果 • 经核查,您备案信息的 【主体负责人联系方式 )空 号/暂停服务/已意职/ 非本人为无效联系方 不 主体负责 • 2023-05-26 式,请您登录腾讯云备 ۹ř. 人联系方 通 过 00:00:00前完 宾控制台提交变更备 式无效 成修改 案,将【主体负责人联 系方式】变更为最新信 息;若网站不再使用. 请在备案控制台提交注 销主体或注销网站。 • 经核查, 您备案的网站 实际解 析】已不在腾讯云中国 木 大陆服务器。请您将域 2023-05-26 网站解析 通 过 名解析更改至腾讯云中 00:00:00前完 非肠讯云 国大陆服务器;若网站 成修改 不再使用, 请您登录腾 讯云备摩控制台提交注 销主体或注销网站。 为避免您的网站备案信息因未及时完成整改而被取消接入或注销,影响您的网站正常访问,请 您尽快登录 备案控制台 查看详情并按时完成整改,确保备案信息真实有效。 若网站已不再使用,您可以提交注销备案,感谢您的理解与配合。 备案核查整改指南 变更备案指引 注销备案常见问题 如有其它备案问题,请联系 售后在线支持 为您提供方便快捷的服务。

 如您收到备案核查通知,您可登录备案控制台> 我的备案 查看具体问题及整改建议,在我的备案页面,单击查 看详情即可。如下图所示:

| 主体信息 ⑦   |        |         | 变更备案 注销主体 迁移备案账号 导出基础信息 |
|----------|--------|---------|-------------------------|
| ICP主体备案号 | 主办单位名称 | 主办单位负责人 | ICP主体状态                 |
| P        |        |         | 核查未通过 查看详情              |
|          |        |         |                         |

○ 在核查详情页面,可以查看备案主体与不同互联网信息服务(网站/APP)具体问题及整改建议。

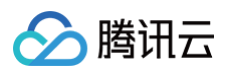

| 1. <b>查看核查问题进行整改</b><br>如不能按照要求时间整改完成所有项目,请申请延期                                       | 2.整改完成之后,点击申请复查<br>部分项目需要人工审核,复查期间不会影响已备案服务的使用                            | 3. <b>等待复查完成</b><br>全部状态为「整改完成」则表示核查通过       |                           |
|---------------------------------------------------------------------------------------|---------------------------------------------------------------------------|----------------------------------------------|---------------------------|
| 申请复查申请延期                                                                              |                                                                           | ž                                            | 國到问题?加入ICP备案交流群 🔡         |
| ▼ 负责人: 服务名称:                                                                          | 域名: ( 待整改个数: 1个                                                           |                                              |                           |
| <b>备案号未链接至工信部备案官网首页</b> 到期时间: 2025-05-13 23:59:<br>经核查,您备案的网站    【备案号未链接至工信部备案官网首】    | 00 <mark>待整改</mark><br>句】。请您将ICP备案号链接至工信部备案官网首页(https://beian.miit.gov.cn | n/) .                                        | 去整改 修改指南                  |
| ▼ 负责人: 服务名称:                                                                          | 域名: 待整改个数: 1个                                                             |                                              |                           |
| <b>网站解析非腾讯云</b> 到期时间:2025-05-13 23:59:00 整改成功<br>经核查,您备案的网站 【实际解析】已不在腾讯云中国大陆          | 服务器。请您将 <mark>域名解析更</mark> 改至腾讯云中国大陆服务器;若网站不再使用,请                         | 您登录菁讯云备案控制台提交取消接入。                           |                           |
| <b>网站无法访问</b> 到期时间:2025-05-13 23:59:00 待整改<br>经核查,您备案的 【网站无法正常访问】。请您尽快开通网站<br>提交注销服务。 | 读其可以正常访问,且网站内容与备案主体性质相符,正确悬挂备案号并链扎                                        | 度至工信部备案官网首页(https://beian.miit.gov.cn/);若网站2 | 查看悬挂备案号说明<br>下再使用,请在备案控制台 |

# 如何处理

请参见 常见备案核查问题及处理方式,对应实际结果选择处理方式。 若您对备案信息核查有其他疑问,请参见 常见问题 获取更多信息。

膨田元

# 常见备案信息核查结果不通过问题及处理方式

最近更新时间: 2025-06-05 15:03:42

# 主体信息不通过

# 企业经营状态为非在营

- 不通过原因:可能是您备案主体在工商的登记状态是注销、吊销等非正常经营状态。
- 如何修改:请确认企业在工商的登记状态是否存续或在业,如正常经营,请联系市场监督管理部门更改经营状态;如不再经营,请您在备案控制台提交注销主体或注销服务。

① 说明:注销主体与注销服务有什么不同?

• 图片参考:企业经营状态请前往 国家企业信用信息公示系统 查看,如下图所示:

| 发送报告<br>信息分享 |
|--------------|
| 发送报告<br>信息分享 |
| 信息分享         |
|              |
| 信息打印         |
|              |
|              |
| è)信息 公告信息    |
|              |
|              |
|              |
|              |
|              |
|              |

# 主办单位名称不一致

• **不通过原因:**可能是您的备案**主办单位名称**已变更。

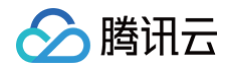

- 如何修改:请您通过腾讯云 核查详情 页面,单击去整改,提交变更备案,上传最新证件,将主办单位名称修改 为最新信息。
- 图片参考:

| 🔗 腾讯云 | ↑ 控制台                       |        |              |                          | 📮 首页                                                                                                    | 🔗 企业信息填报                                            | 📄 信息公告                                                           | 🕼 重点领域企业                         | 导航                                           | ä                     |
|-------|-----------------------------|--------|--------------|--------------------------|----------------------------------------------------------------------------------------------------|-----------------------------------------------------|------------------------------------------------------------------|----------------------------------|----------------------------------------------|-----------------------|
| 案     | 我的备案                        |        |              |                          | e III III III IIII IIII IIIIIIIIIIIIII                                                                                                    | 业信用信息公示<br>rprise Credit Information Publicit       | <b>系统</b><br>y System                                            | 企业信用信息 经营异常名     请输入企业名称、统一社会信用作 | \$录 │ 严重违法失价<br>代码或注册号                       | 信名单                   |
| 的备案   |                             |        |              |                          |                                                                                                    |                                                     |                                                                  |                                  |                                              |                       |
|       | 主体信息                        | 主办单位名称 | <b></b><br>称 | <b>安更备案 ;</b><br>主办单位负责人 |                                                                                                    | 集团名称: 集团简称:<br>统一社会信用代码:<br>注册号:<br>注定代表人:<br>置记机关: | 续(在营、开业、在册)                                                      |                                  |                                              | 发送报告<br>信息分享<br>信息打印- |
|       |                             |        |              |                          |                                                                                                    | 成立日期・                                               |                                                                  |                                  |                                              |                       |
|       | 五联网络自卸发                     |        |              | er (b) (de ) (st) 4r     | 基础信息 行政                                                                                                    | 许可信息 行政处罚信息                                         | 列入经营异常名录信                                                        | 息                                | ないので、「「「」」の「「」」の「「」」の「」」の「「」」の「」」の「」」の「」」の「」 | 公禮                    |
|       | 互联网信息服务<br>网站 APP           |        |              | 新增/接入服务                  | ▲磁信息 行政<br>■ 蓋业決照信息<br>・統一社会集代码:                                                                                                    | 许可值息 行政处罚信息                                         | 列入经营异常名录信<br>· 企业名称:                                             | <sup>息</sup> 企业名和                | <mark>尔 <sup>()</sup> 信息</mark>              | 公會                    |
|       | 互联网信息服务<br>网站 APP<br>ICP备景号 | 服务名称   | 域名           | 新增/接入服务<br>五资源           | <ul> <li>香蕉信息</li> <li>行政</li> <li>1 整业決照信息</li> <li>统一社会復用代稿:</li> <li>注册号:</li> <li>类型:</li> </ul>                                                                 | 许可信息 行政处罚信息                                         | 列入经营异常名录信<br>·企业名称:<br>·法定代表人<br>·成立日期:                          | <sup>息</sup> 企业名和<br>。           | (1) 信息                                       | 24<br>24              |
|       | 互联网信息服务<br>网站 APP<br>ICP音楽号 | 服务名称   | 域名           | <b>新增/排入服务</b><br>五资源    | 4価信息 行政           1         整业块照信息           6         一社会信用代码:           1         注册句:           2         現意:           2         注册词本:           2         注册词本: | 许可信息 行政处罚信息                                         | 列入经营异常名录信<br>- 企业名称:<br>- 法定代表人<br>- 成立日期:<br>- 後港目期:<br>- 登记状态: | <sup>8</sup> 企业名和                | <b>尔</b> (1) 信息                              | ۵                     |

# 主办单位证件住址不一致

- 不通过原因:可能是您的备案主办单位证件住址已变更。
- 如何修改:请您通过腾讯云 核查详情页面,单击去整改,提交变更备案,上传最新证件,将主办单位证件住址 修改为最新信息。
- 图片参考:

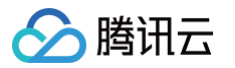

| 腾讯云 ICP备案 变更服务  | 页 |                | 国家企业信                                  | 用信息公示系                                           | 系统                                                  |                                                     |                              |              |
|-----------------|---|----------------|----------------------------------------|--------------------------------------------------|-----------------------------------------------------|-----------------------------------------------------|------------------------------|--------------|
| ▶ 時讯云 ∩ 控制台     | - | _              | <br>📮 首页                               | 🔗 企业信息项报                                         | 副 信息公告                                              | ()) 重点领域企业                                          | 导航                           | 登录 注册        |
| ICP备案 ←<br>主体信息 |   |                | eeeeeeeeeeeeeeeeeeeeeeeeeeeeeeeeeeeee  | :业信用信息2<br>rrprise Credit Information F          | <b>公示系统</b><br>ublicity System                      | 金 <u>业信用信息</u> / 提著异常:     请输入企业名称, 统一社会信用          | 8录   <b>尸重违法失信</b><br>代码或注册号 | 8#<br>Q      |
| 主办单位信息          |   | 通信地址 ①         | T & A H                                | 集团名称: 集团<br>统一社会信用代码:                            | 存續(在營、开业、在錄)<br><b>消務:</b>                          |                                                     |                              | 发送报告<br>信息分享 |
| 证件住址<br>④ 证件住址  |   | 证件号码<br>单位所属区域 |                                        | 注册号:<br>法定代表人:<br>登记机关:<br>成立日期:                 |                                                     |                                                     |                              | 信息打印         |
| 主体负责人           |   |                | 基础信息 行ī<br>【营业执照信息                     | 效许可信息 计 行政处罚信                                    | 息 列入经营异常名录信                                         | 18. 列入严重违法失信名                                       | 単(黒名単)信息                     | 公告信息         |
| 负责人姓名<br>证件类型   |   | 联系方式<br>证件号码   | ·统一社会信用代码:<br>·注册号:                    | /+ CC                                            | <ul> <li>・企业名称:</li> <li>・ 法定代表/</li> </ul>         | <b>k</b> :                                          |                              |              |
| 电子邮箱            |   | 应急联系方式         | · 英亚·<br>· 注册资本:<br>· 登记机关:<br>· 住所:   | 1± <i>P</i> ſſ                                   | · 故道日編。<br>· 按道日編:<br>· 登记线卷:                       |                                                     |                              |              |
|                 |   |                | · 经营作图:<br>提示: 根据《市场主体易<br>示内寄作相应调整,详见 | 记管理条例》及其实施细则,按照<br>https://www.samr.gov.on/zw/zf | 《市场监管总局办公厅关于调整管d<br>oxgk/fdzdgkmr/qizci/art/2023/ar | 业执照照面事项的通知》要求。国家1<br>1_9667139ds37a48fc89655442d130 | 全业信用信息公示系统3<br>947b2.html    | 將营业执照稽面公     |

# 主办单位证件类型/号码不一致

- 不通过原因:可能是您的备案主办单位证件类型/号码已变更。
- 如何修改:请您通过腾讯云 核查详情页面,单击去整改,提交变更备案,上传最新证件,将主办单位证件类型/
   号码修改为最新信息。
- 图片参考:

| ⚠ 腾讯云 🛛 🏠 | 控制台                                                        |                                  | <br>🕞 首页 🌍 企业信息填报                                           | 6 信息公告             | 🕼 重点领域企业                                                  | 导航                     | 登录 注册                |
|-----------|------------------------------------------------------------|----------------------------------|-------------------------------------------------------------|--------------------|-----------------------------------------------------------|------------------------|----------------------|
| 备案        | ÷                                                          |                                  | 国家企业信用信息公式<br>National Enterprise Credit Information Public | <b>示系统</b>         | <ul> <li>企业信用信息 / 经营异常</li> <li>请输入企业名称、统一社会信用</li> </ul> | 名录 / 严重违法失信名<br>代码或注册号 | <sup>;#</sup>        |
| 的备案       | 主体信息                                                       |                                  |                                                             |                    |                                                           |                        |                      |
| 证件类型      | 主办单位信息           主办者名称           •           •           · | <b>证件号码</b><br>• <sup>证件号码</sup> | 集团名称: 集团装称                                                  | 存续(在营、开业、在册)<br>:  |                                                           |                        | 发送报告<br>信息分享<br>信息打印 |
|           | 证件住址                                                       | 单位所属区域                           | 成立日期:                                                       |                    |                                                           |                        |                      |
|           | 主体负责人                                                      |                                  | 基础信息 行 统一社会信用f                                              |                    | 息   列入严重违法失信名                                             | 单(黑名单)信息               | 公告信息                 |
|           | 负责人姓名                                                      | 联系方式                             | · 统一社会信用代码:                                                 | 尖                  | 型<br>一                                                    |                        |                      |
|           | 证件类型                                                       | 证件号码                             | ·注册号:<br>· 举刑:                                              | · 法定代表人            |                                                           |                        |                      |
|           | 电子邮箱                                                       | 应急联系方式                           | · 注册资本:<br>- 登记机关:                                          | · 核准日期:<br>· 登记状态: |                                                           |                        |                      |
|           |                                                            |                                  | · 住所:                                                       |                    |                                                           |                        |                      |
|           |                                                            |                                  | · 经营范围:                                                     |                    |                                                           |                        |                      |

#### 腾讯云 ICP备案 主体详情页

#### 国家企业信用信息公示系统

# 主办单位证件已过期

> 腾讯云

- 不通过原因:可能是您的备案主办单位证件已过期。
- 如何修改:请您通过腾讯云 核查详情 页面,单击去整改,提交变更备案,上传最新证件,将主办单位证件修改 为最新信息。
- 图片参考:

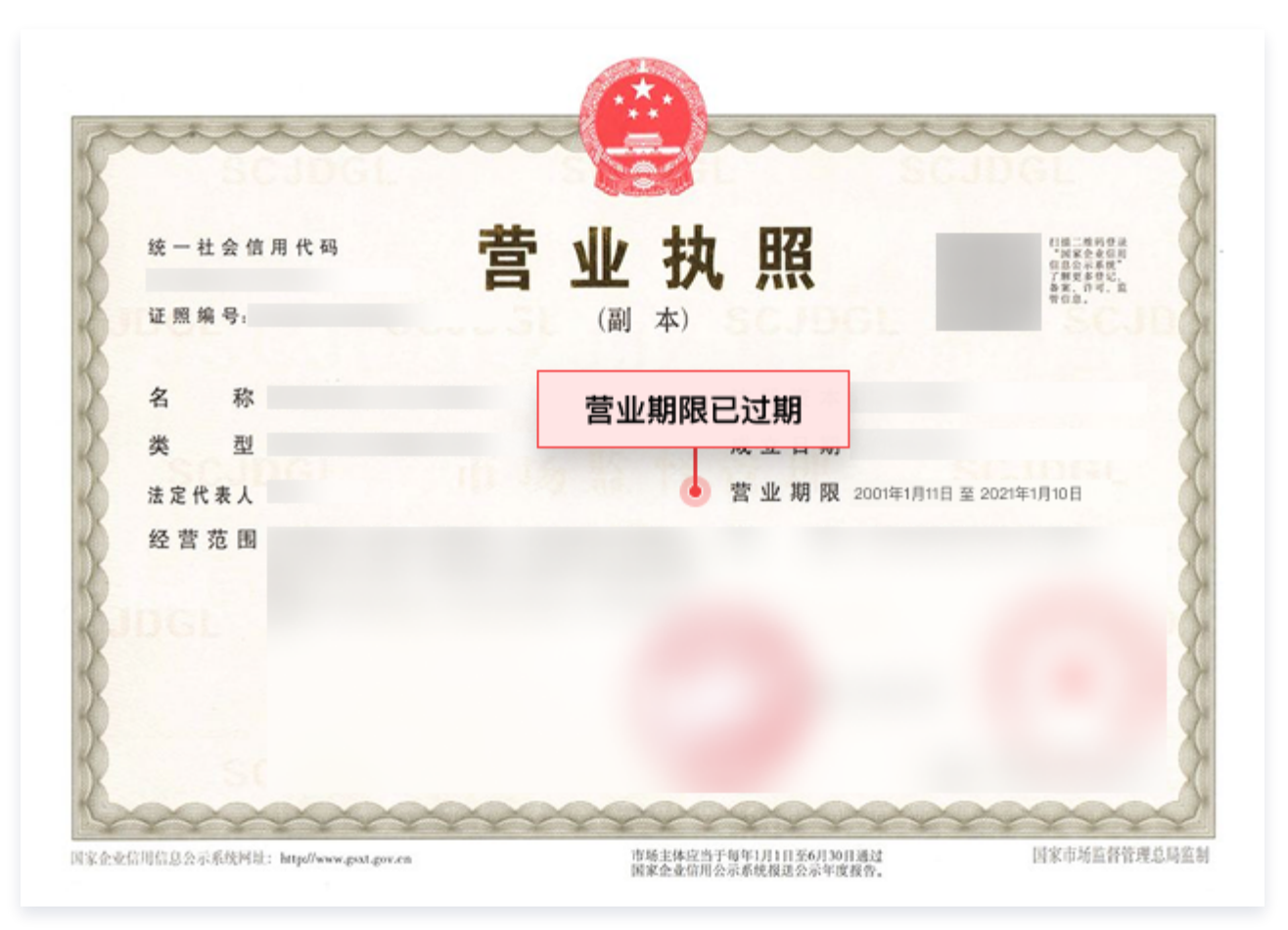

# 企业法定代表人信息不一致

- 不通过原因:可能是您的企业法定代表人已发生变更。
- 如何修改:请您通过腾讯云 核查详情 页面,单击去整改,提交变更备案,上传最新证件,将法定代表人信息修改为最新信息。
- 图片参考:

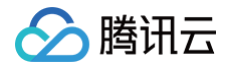

|                                                                                                    |                                          |                                                                                                    | <b>東投 副</b> 信息公告                                             | 🕼 重点领域企业                                           |                                               |
|----------------------------------------------------------------------------------------------------|------------------------------------------|----------------------------------------------------------------------------------------------------|--------------------------------------------------------------|----------------------------------------------------|-----------------------------------------------|
| ICP音案         ← 变更服务           □ 我的备案         您的备来类型为: 变更           □ 計         二           □ 主体信息         当           □ 主体信息         当 |                                          | - 🙆 国家企业信田信息                                                                                                    |                                                              |                                                    |                                               |
| 日 我的备案       您的备条类型为: 变更         1       主体信息         主体信息       登业效率                                                                   |                                          | National Enterprise Credit Information                                                                                                    | 良公示系统<br>ion Publicity System                                | 企业信用信息 经营异常名录     请输入企业名称、统一社会信用代表                 | 2 严重违法失信名单<br>码或注册号                           |
| <ul> <li>主体信息</li> <li>主体信息</li> <li>室业状態</li> </ul>                                                                                    | <b>备案</b> (可变更主体信息,也可变更服务信息)常见问题及解决方案 【3 | 10.000                                                                                                    | 存续(在营、开业、在册)                                                 |                                                    | 发送报告                                          |
| 主体信息                                                                                                    | > ② 互联网值息服务 > ③ 补充材料上传 > ④               |                                                                                                    | 集团简称:                                                        |                                                    | 信息分享                                          |
| 营业执照                                                                                                    |                                          | ACTEMA:                                                                                                    |                                                              |                                                    |                                               |
|                                                                                                    |                                          | 基础信息         行政许可信息         行政处           【营业执照信息         ·         ·         ·         ·         ·         ·         ·         ·         ·         ·         ·         ·         ·         ·         ·         ·         ·         ·         ·         ·         ·         ·         ·         ·         ·         ·         ·         ·         ·         ·         ·         ·         ·         ·         ·         ·         ·         ·         ·         ·         ·         ·         ·         ·         ·         ·         ·         ·         ·         ·         ·         ·         ·         ·         ·         ·         ·         ·         ·         ·         ·         ·         ·         ·         ·         ·         ·         ·         ·         ·         ·         ·         ·         ·         ·         ·         ·         ·         ·         ·         ·         ·         ·         ·         ·         ·         ·         ·         ·         ·         ·         ·         ·         ·         ·         ·         ·         ·         ·         ·         · | 罚信息 列入经营异常名录信息<br>- 企业名称:<br>- 法定代表人:                        | 法定代表                                               | (: 李四     )     )     (********************** |
| 证件号码                                                                                                    |                                          | - 类型:<br>- 注册资本:<br>- 登记机关:                                                                                                    | · 成立日期:<br>· 核准日期:<br>· 登记状态:                                |                                                    |                                               |
| 证件住址                                                                                                    |                                          | ·住所:<br>· 经营范围:                                                                                                    |                                                              |                                                    |                                               |
| 法定代表人:李四                                                                                                    |                                          | 握示:根据《市场主体登记管理条例》及其实施细则,<br>示内容作相应调整,详见ntps://www.samr.gov.cn/;                                                                                                    | 按照《市场监管总局办公厅关于调整营业<br>zw/zfxxgk/fdzdgknr/djzcj/art/2023/art_ | 执照照面事项的通知》要求,国家企业<br>9c67139da37a46fc8955d42d13094 | 上信用信息公示系统将营业执照照面公<br>7b2.html                 |
| ● 法定代表人                                                                                                    |                                          |                                                                                                    |                                                              | 0                                                  |                                               |

# 主体负责人信息与备案信息不一致

腾讯云 ICP备案 主体详情页

- 不通过原因:可能是您的备案主体负责人信息,如姓名、证件类型、证件号码已变更,或备案信息与上传图片不 一致。
- 如何修改:请您通过腾讯云 核查详情 页面,单击去整改,提交变更备案,将主体负责人信息变更为最新信息。

主体负责人居民身份证

• 图片参考:

| 🔲 🖉 腾讯云 | ☆ 投制台    |              | 姓名:李四                    |
|---------|----------|--------------|--------------------------|
| ICP备案   | <b>+</b> |              | # 2                      |
| 我的备案    | 主体信息     |              |                          |
|         | 主办单位信息   |              | 性别 民族                    |
|         | 主力者名称    | 通信地址 ①       | 出生 单月 月 日                |
|         | 证件类型     | 证件号码         |                          |
|         | 证件住址     | 单位所属区域       | 一 佳址                     |
| 负责      | 長人姓名:李四  |              |                          |
|         | 主体负责人    | 证件号码:47XXXXX | 公 <b>民</b> 身份是码: 52XXXXX |
|         | 负责人姓名    | 联系方式         |                          |
|         | 证件类型     | 证件号码         | 公民身份是码。                  |
|         | 电子卸箱     | 应急联系方式       |                          |
|         |          |              |                          |

# 主体负责人证件已过期

腾讯云

- 不通过原因:可能是您的备案主体负责人证件已过期。
- 如何修改:请您通过腾讯云 核查详情 页面,单击去整改,提交变更备案,上传最新证件将备案主体负责人证件
   修改为最新信息。
- 图片参考:

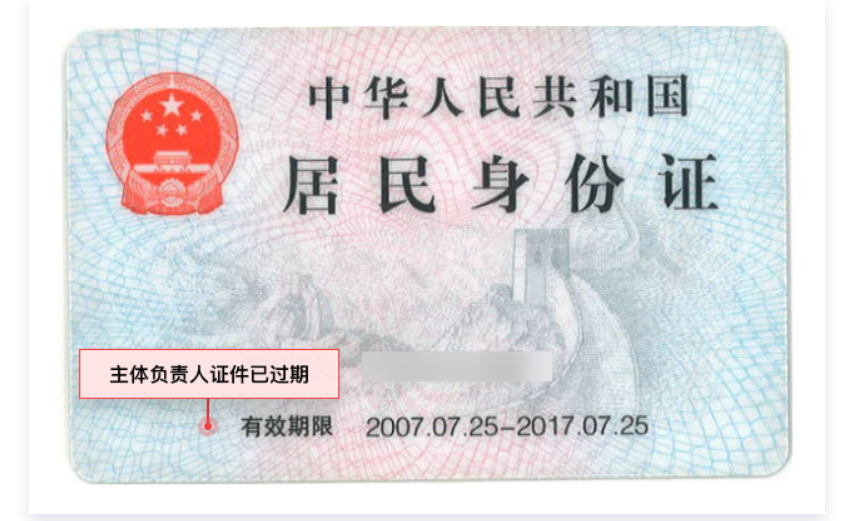

#### 主体负责人联系方式/应急联系方式无效

- 不通过原因:可能是您的备案主体负责人联系方式、应急联系方式是空号、停机、暂停服务、非本人在使用,或 当前主体负责人已离职、非本单位等。
- 如何修改:请您通过腾讯云 核查详情 页面,单击去整改,提交变更备案,将主体负责人联系方式、应急联系方式
   式修改为最新信息。

#### 主体负责人电子邮箱不一致

- 不通过原因:可能是您的备案主体负责人电子邮箱不再使用或已变更。
- 如何修改:请您通过腾讯云 核查详情 页面,单击去整改,提交变更备案,将备案主体负责人电子邮箱修改为最新信息。

# 服务信息不通过

# 服务负责人信息与备案信息不一致

- 不通过原因:可能是您的备案服务负责人信息,如姓名、户籍地址、证件类型、证件号码已变更,或备案信息与 上传图片不一致。
- 如何修改:请您通过腾讯云 核查详情 页面,单击去整改,提交变更备案,将服务负责人信息变更为最新信息。
- 图片参考:

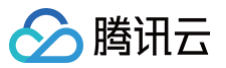

|                                       |                  | 服务负责人居民身份证               |  |  |  |  |
|---------------------------------------|------------------|--------------------------|--|--|--|--|
| ■ 🔗 購研云 🎧 控制台                         |                  | 姓名: 李四                   |  |  |  |  |
| ICP备案 ← qcloud.com                    |                  | 姓名王王。                    |  |  |  |  |
| □ 我的备案 服务备案号<br>域名                    | 服务名称(网站网站首页      | 性别【民族】                   |  |  |  |  |
| 服务指资源                                 | 服务适言             | 出生 美国 年 月 日              |  |  |  |  |
| · · · · · · · · · · · · · · · · · · · | 放力內容             | 一人住址                     |  |  |  |  |
| 负责人姓名:李四<br><sup>服务责任人</sup>          | 公民身份号码:52XXXXX   |                          |  |  |  |  |
| 负责人姓名                                 | 联系方式             |                          |  |  |  |  |
| 证件类型<br>电子邮箱                          | ▲ 证件号码<br>应急联系方式 | 公民身份号码●■■■■■■■■■■■■■■■■■ |  |  |  |  |

# 服务负责人证件已过期

- 不通过原因:可能是您的备案服务负责人证件已过期。
- 如何修改:请您通过腾讯云 核查详情 页面,单击去整改,提交变更备案,上传最新证件将备案服务负责人证件
   修改为最新信息。
- 图片参考:

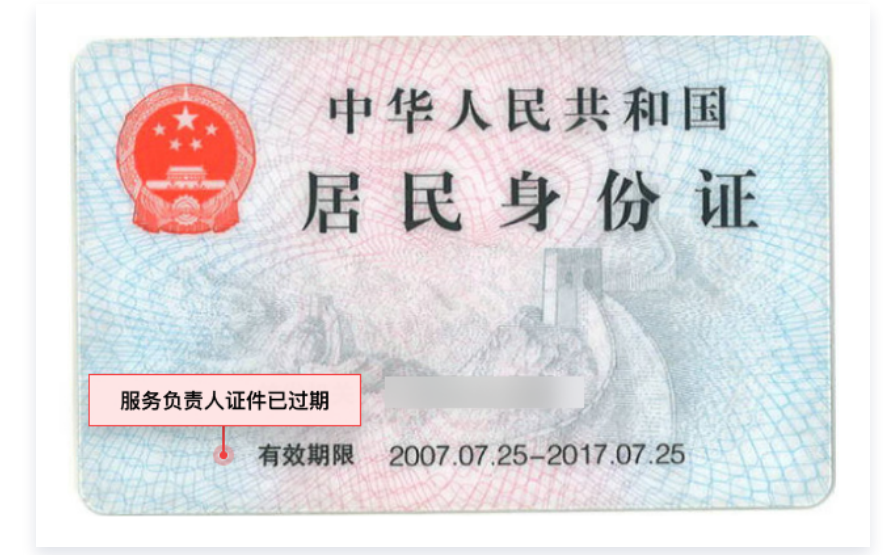

# 服务负责人联系方式/应急联系方式无效

- 不通过原因:可能是您的备案服务负责人联系方式、应急联系方式是空号、暂停服务、非本人在使用,或当前服务负责人已离职、非本单位等。
- 如何修改:请您通过腾讯云 核查详情 页面,单击去整改,提交变更备案,将服务负责人联系方式、应急联系方式修改为最新信息。

# 服务负责人电子邮箱不一致

ICP 备案

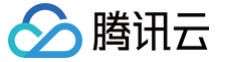

- 不通过原因:可能是您的备案服务负责人电子邮箱不再使用或已变更。
- 如何修改:请您通过腾讯云 核查详情 页面,单击去整改,提交变更备案,将备案服务负责人电子邮箱修改为最新信息。

#### 网站标题与备案服务名称不一致

- 不通过原因:可能是您的网站实际标题与备案服务名称不一致,或者不符合单位性质、服务名称命名与备案主体 无关联等。
- 如何修改:请您修改当前网站标题,将网站实际标题与备案服务名称保持一致(或网站标题完全包含备案服务名称),或者在腾讯云 备案控制台 提交 变更服务,将备案服务名称变更为最新信息。
- 图片参考:

| 腾讯云 ICP备到        | 腾讯云 ICP备案 控制台首页                           |                          |                          | 您网站在浏览器上的标题                                                                                   |  |  |
|------------------|-------------------------------------------|--------------------------|--------------------------|-----------------------------------------------------------------------------------------------|--|--|
| ■ 🕜 簡訊云<br>ICP备案 | ▲ 約4台<br>我的备案                             | _                        |                          | <ul> <li>○ ○ ○ 勝讯云 产业智变·云启未来 - 問 × +</li> <li>○ ○ ○ ○ ○ ○ ○ ○ ○ ○ ○ ○ ○ ○ ○ ○ ○ ○ ○</li></ul> |  |  |
| □ 我約备業           | <b>主体信息</b><br>109生体音乐号                   | 主办单位名称                   | <b>变更备案 :</b><br>主办单位负责人 | 解释语、子版块 管局不做要求<br>网站实际标题需与备案信息「服务名称」一致                                                        |  |  |
| -                | <b>互联网信息服务</b><br>同誌 APP<br>ICP会素号 話<br>声 | 务名称 💽 橫名<br>讯云 qdoud.com | 數增/彼人服务<br>日表版           |                                                                                               |  |  |

# 网站/APP未悬挂备案号、备案号悬挂错误、备案号未链接至工信部备案官网首页、备案号 链接工信部备案官网首页地址错误

- 不通过原因:可能是您的网站首页底部未悬挂备案号、悬挂错误备案号、备案号未链接工信部备案官网首页、链接工信部备案官网首页错误等。
- 如何修改:请您通过腾讯云 备案控制台 复制 ICP 备案号,在网站首页底部 添加正确 ICP 备案号,并链接至 工信部备案官网首页。
- 图片参考:

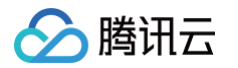

| ICP备案 | 控制台首页                           | 您网站在浏览器上的页脚信息                                                                                                    |     |
|-------|---------------------------------|----------------------------------------------------------------------------------------------------|-----|
| 腾讯云 ( | ↑ 控制台                           |                                                                                                    |     |
|       | 我的备案                            | www.qcloud.com                                                                                                    |     |
|       |                                 |                                                                                                    |     |
|       | ICP主体备案号                        | 变更备条 ;                                                                                                    |     |
|       | ICP主体备案号 主办单位名称<br>署82-20090059 | 主力单位负责人                                                                                                    |     |
|       |                                 |                                                                                                    |     |
|       | <sup>互联网信息服务</sup><br>ICP备案号    | 新增/接入服务 Tencent 随讯开放平台 随讯会议 微信公众平台 随讯优图 随讯金点 顺讯微云 随讯文档 随讯电子签 友的                                                                    | 青链接 |
|       | ICP畜業号 通服务名称 域名                 | Copyright © 2013 - 2024 Lencent Cloud, All Hights Hesened。简计云 放化并有<br>Tencent 摘托旗下云平台,相关服务主体:深圳市腾讯计算机系统有限公司)断讯云计算(北京)有限责任公司<br>云资源 |     |
|       | 粤82-20090059                    | 深圳市機讯计算机系统有限公司 ICP备案/许可证号。号B2-20090059 🔮 号公网安备44030502008569号                                                                      |     |
|       | 共 8 条                           | <sup>5 ★ ∯/页</sup> × ICP备案号                                                                                                    |     |
|       |                                 |                                                                                                    |     |

#### • 悬挂备案号示例代码如下:

# #示例代码如下: <a href="https://beian.miit.gov.cn/" target="\_blank">您的备案号</a> <a href="https://beian.miit.gov.cn/" target="\_blank">您的备案号</a> <a href="https://beian.miit.gov.cn/" target="\_blank">®B2-20\*\*\*\*59</a> <a href="https://beian.miit.gov.cn/" target="\_blank">®B2-20\*\*\*\*59</a> <a href="https://beian.miit.gov.cn/" target="\_blank">®B2-20\*\*\*\*59</a> <a href="https://beian.miit.gov.cn/" target="\_blank">%的备案号</a> <a href="https://beian.miit.gov.cn/" target="\_blank">%的备案号</a> <a href="https://beian.miit.gov.cn/" target="\_blank">%的备案号</a> <a href="https://beian.miit.gov.cn/" target="\_blank">%的台案号</a> <a href="https://beian.miit.gov.cn/" target="\_blank">%的台案号</a> <a href="https://beian.miit.gov.cn/" target="\_blank">%的台案号</a> <a href="https://beian.miit.gov.cn/" target="\_blank">%的台案</a> <a href="https://beian.miit.gov.cn/" target="\_blank">%的台案</a> <a href="https://beian.miit.gov.cn/" target="\_blank">%的台案</a> <a href="https://beian.miit.gov.cn/" target="\_blank">%</a>

 若您有多个域名指向同一页面,备案号的悬挂要求请参见多个域名指向同一页面时,如何在页面底 部添加备案号?

# 部分内容违规

- 不通过原因:可能是您的服务内容存在涉政、涉诈、低俗等违规信息。
- 如何修改:请您将服务内容整改为与备案主体性质相符。

# 服务内容/名称涉及前置审批项

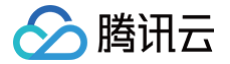

- 不通过原因:可能是您的服务内容/名称涉及游戏、药品和医疗器械、新闻、广播电影电视、小说、校外培训等前置审批相关信息,但备案信息中未上传对应资质证明。
- 如何修改:请您在腾讯云 备案控制台 提交 变更服务,上传对应的前置审批文件,或更改相关服务内容/名称。

# 域名信息不通过

# 域名实名信息与备案信息不一致

- 不通过原因:可能是您的域名实名认证信息与备案主体信息(包括单位名称或主体负责人姓名、证件类型、证件 号码)不一致。
- 如何修改:请您确认域名是否继续使用,若继续使用,请您联系域名注册商 修改域名实名认证 信息确保与备案 主体信息保持一致。若域名不再使用,请您在腾讯云 备案控制台 提交 注销服务,或 变更服务 删除不使用域 名。

#### () 说明:

域名实名认证信息页

如果您的域名是在腾讯云注册,您可以登录 域名注册控制台 ,在**我的域名**页面,修改域名实名信息,详 情请参见 域名信息修改操作 。

#### • 图片参考:

#### ● 協議法 ① 控制台 分 購訊云 ∩ 控制台 c qcloud.com <del>(</del> 域名注册 ICP备案 主体信息 实名认证 ■ 我的备案 日 我的域名 主办者名称或法人名称 主办单位信息 实名认证完成时间 2022-08-24 10:38:55 去备案 主力者名称 通信地址 ① ● 证件类型 用户类型 个人 Q 域名所有者 单位所属区域 证件住址 域名所有者 (中文) 证件类型 证件号码 城名所有者(英文) 主体负责人 联系人 (中文) 负责人姓名 联系方式 联系人(英文) 联系人邮箱 证件类型 证件号码 电子间箱 应急联系方式 地区 通信地址(中文) 通信地址 (英文) 邮编 证件号码 手机 证件类型 证件类型 证件号码

备案主体信息页

🕛 说明:

- 个人备案: 备案负责人信息与域名所有者实名认证信息需保持一致(比对信息为: 姓名、证件类型、 证件号码)。
- 单位备案: 备案主办单位名称/法定代表人姓名需要与域名所有者实名认证信息保持一致(比对信息
   为: 备案主办单位名称/法定代表人姓名、证件类型、证件号码)。
- 国家机密单位、大型公司进行备案,域名所有者可以是单位主要负责人或者高级管理人员,但需提供 相关证明材料(仅部分省份,具体请参见各省管局规则)。

#### 域名已过期

- 不通过原因:可能是您的备案域名已过期。
- 如何修改:请您确认域名是否继续使用,若继续使用,请您联系域名注册商进行 续费;若域名不再使用,请您在 腾讯云 备案控制台 提交 注销服务。

#### () 说明:

如果您的域名是在腾讯云注册,您可以登录 域名注册控制台 ,在**我的域名**页面,选中需要续费的域名, 完成续费 。具体操作请参见 单个域名续费 。

• 图片参考:

| ❷腾讯云 | DNSPOD | WHOIS 信息 ✔                              | qcloud.com                         | Q |
|------|--------|-----------------------------------------|------------------------------------|---|
|      |        | <b>qcloud.com 域</b> 名<br>以下信息来自 WHOIS 服 | <b>名注册信息</b><br><sup>服务器查询服务</sup> |   |
|      |        | 域名所有者                                   | 通过表单联系域名所有者                        |   |
|      |        | 所有者邮箱                                   | 通过表单联系域名所有者                        |   |
|      |        | 注册商                                     |                                    |   |
|      | 域名Ē    | 已过期<br><sub>ate</sub>                   | 2006-05-31 23:26:23                |   |
|      | (      | 到期时间<br>Expiration Date                 | 2020-06-30 23:26:23                |   |
|      |        | Expiration Date                         |                                    |   |

接入信息不通过

# 服务解析非腾讯云

腾讯云

- 不通过原因:可能是您的已备案服务实际解析 IP 地址非腾讯云中国境内服务器。
- 如何修改:请您将域名(主域名或者子域名)解析指向腾讯云中国境内的服务器,至少需要有一条解析指向腾讯
   云中国境内的服务器。如果您使用的是腾讯云解析服务,您可以登录腾讯云解析控制台 修改域名解析记录。

#### △ 注意:

- 若将域名解析至本地服务器 IP、宽带 IP、境外服务器 IP,将无法通过核验。
- 如果您已经在其他云服务厂商进行备案,且不再使用腾讯云的接入服务,可以 取消接入。取消接入后不 影响其他云服务厂商的备案信息。
- 腾讯云的备案信息取消接入后,后续您的域名解析指向腾讯云中国境内的服务器,您需要重新在腾讯云 进行备案。
- 图片参考:

| 云解析 DNS | ← qcloud.co | om 🔮专业版 | 全部项目 ▼ |        |        |              |
|---------|-------------|---------|--------|--------|--------|--------------|
|         | 记录管理        |         |        |        | 实际解析   | IP 地址        |
| ₩ 我的解析  | 添加记录        | 快速添加解析  | 更多操作 ▼ | 批量操作 ▼ |        |              |
|         | 主机论         | 录 🕈     |        | 记录类型 ✿ | 线路类型 ✿ | 记录值 🗲 🧕      |
|         | •           |         |        |        | 默认     | 43.1 230.223 |
|         | 共 6 项       |         |        |        |        |              |

# 服务解析 IP 与备案 IP 不一致

- 不通过原因:可能是您的已备案服务实际解析 IP 地址与备案 IP 地址不一致。
- 如何修改:请您将服务解析 IP 地址修改为与备案 IP 地址保持一致,请您通过腾讯云 核查详情 页面,单击去整改,提交变更备案,或更改实际解析 IP,将服务解析 IP 地址与备案 IP 地址保持一致。
  - 若已备案域名被取消接入,请尽快提交接入备案申请。接入备案成功后,服务即可进行访问,具体操作请参
     见 接入备案 流程。
  - 如果您不再使用腾讯云中国境内服务器,请联系其他服务器接入商办理接入备案,接入成功后将域名解析指 向该接入商下的所属服务器 IP。
- 图片参考:

#### 腾讯云 ICP备案 控制台首页

#### 腾讯云 DNS解析页

| ● 🖉 勝讯云 | ↑ 控制台     |                         | ■ 🖉 上 🖉 勝讯云 |                               |
|---------|-----------|-------------------------|-------------|-------------------------------|
| ICP备案   | 我的备案      |                         | 云解析 DNS     | ← qcloud.com @专业版 全部项目 *      |
| 目 我的备案  |           |                         |             | 记录管理                          |
|         |           |                         | 🔟 我的解析      | 添加记录 快速添加解析 更多操作 ▼            |
|         | 主体信息      | 变更主体 变更备案 注销主体 分        |             | 主机记录 ◆ 记录类型 ◆ 线路类型 ◆ 记录值 ◆ 操作 |
|         | ICP主体备案号  | 主办单位名称 主办单位负责人          |             | ■ 野礼 43.1 230.223 借款 普琴 备注    |
|         |           |                         |             | 共 6 项                         |
|         | 互联网信息服务   | 新增/接入服务 备案 IP 地址        |             |                               |
|         | 网站/域名 APP |                         |             |                               |
|         | ICP备案号    | 服务名称 域名 云资源 🌢           |             |                               |
|         |           | qcloud.com 43.1 230.223 |             |                               |
|         | 共 8 条     | 5 * 条/页 米               |             |                               |
|         |           |                         |             |                               |

🔗 腾讯云

# 视频核验专项核查操作步骤

最近更新时间: 2024-10-25 16:35:41

# 收到视频核验的核查短信通知或电话后如何操作?

| PC站  | ä               |                                                                                                    |                                                                                                    |               |                             |                               |
|------|-----------------|----------------------------------------------------------------------------------------------------|----------------------------------------------------------------------------------------------------|---------------|-----------------------------|-------------------------------|
| 1. 登 | 登录 腾讯表          | 云 ICP 备案控制台,进                                                                                                    | 入 <b>我的备案</b> 页面。如下图                                                                                                    | 图所示:          |                             |                               |
| 1    | 我的备案            |                                                                                                    |                                                                                                    |               |                             |                               |
|      |                 | <ol> <li>【APP备案】关于开展移动互联网应用和</li> <li>2、2019年10月20日起,仅企业实名认证的</li> <li>3、若期望备案后网站能够安全访问,可使加</li> <li>4、【腾讯云】关于预防备案过程中遭遇快;</li> </ol> | 呈序备案工作的通知 <u>查看详情</u> [2]<br>」腾讯云账号可生成备案授权码 <u>查看详情</u> [2]<br>用腾讯云SSL证书服务。 <u>什么是SSL证书</u> [2]<br>递诈骗的公告 <u>查看详情</u> [2] |               |                             |                               |
|      |                 | ① 【重要】根据相关法律法规要求, 腾行                                                                                                    | 讯云近期对您的备案信息进行了核查, <del>您未通过</del>                                                                                         | 核查,请前往整改,以免影响 | 您的网站使用。 <u>查看详情</u>         |                               |
|      |                 | 主体信息                                                                                                    |                                                                                                    | 变             | 更主体信息 变更备案 注                | :销主体 迁移备案账号 导出基础信息            |
|      |                 | ICP主体备案号                                                                                                    | 主办单位名称                                                                                                    | 主办单位负责人       | ICP3<br>核查                  | E体状态<br><mark>未通过</mark> 查看详情 |
| 2. 鲜 | 包击 <b>查看讨</b>   | 笔 <b>情</b> ,进入 <b>核查详情</b> 页面                                                                                                    | 0                                                                                                    |               |                             |                               |
|      | <del>북</del> -4 | 服务负责人需进行身份核 请您在规定时间内<br>验 https://cloud.ten                                                                                          | 完成服务负责人身份核验,核验入口与详情请访问<br>cent.com/document/product/243/43328 修改指南                                                        |               | 2045-08-31 整改成功<br>23:59:25 | 自助核验 身份核验                     |
| 3. 在 | E核查详情           | <b>顶</b> 面,单击 <b>身份核验</b> ,                                                                                                    | 扫码进入核验页面。 <b>如</b> 下                                                                                                    | 「图所示:         |                             |                               |

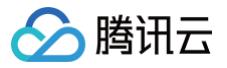

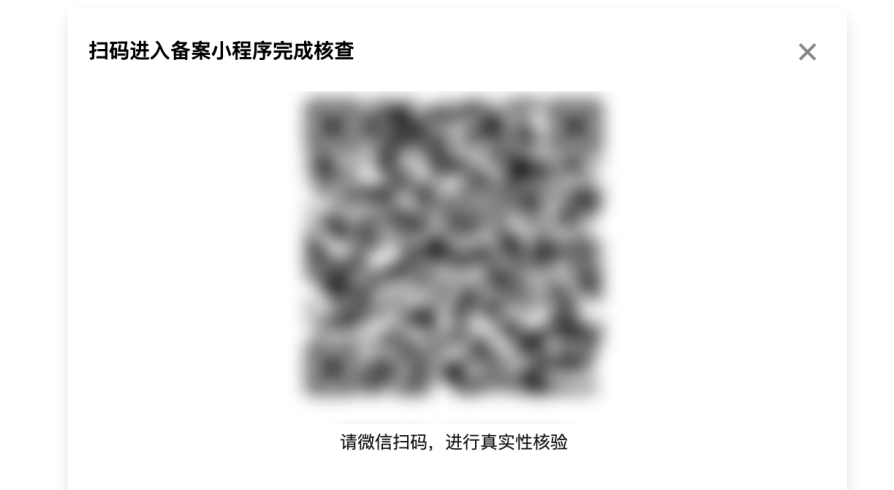

4. 进入**视频核身**页面,请您按照提示完成核验。如下图所示:

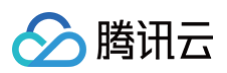

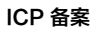

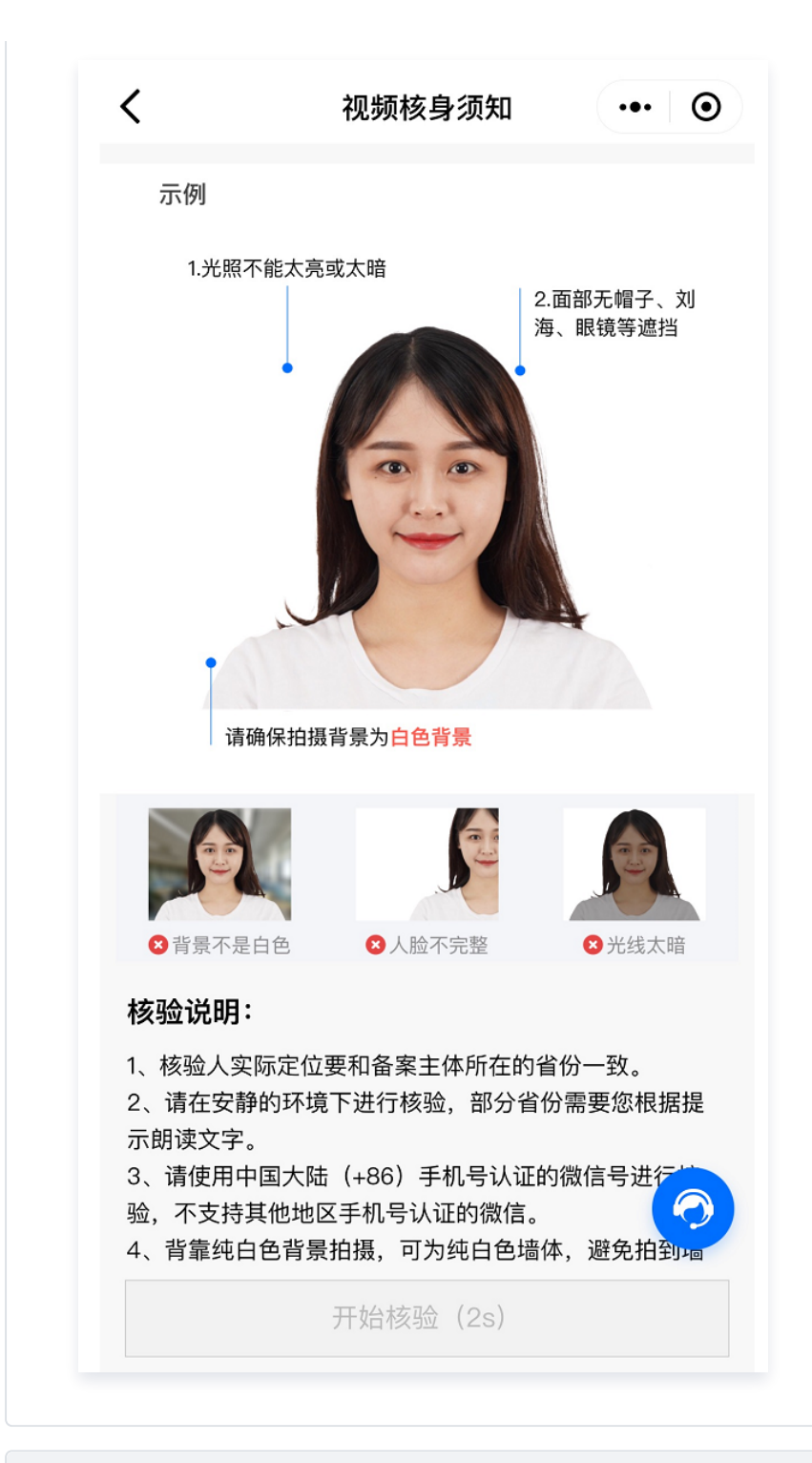

#### 小程序端

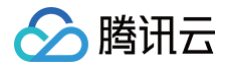

1. 请使用微信扫一扫小程序码进入备案小程序,并登录您的腾讯云账号。

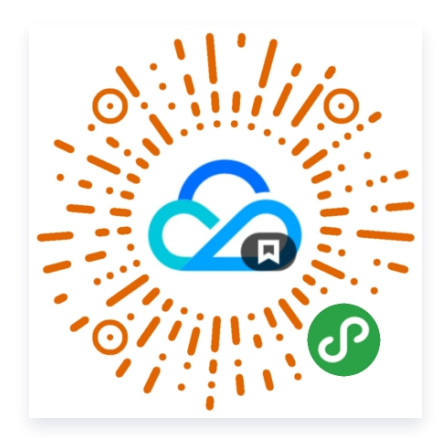

2. 单击**您的备案不合格,请及时整改否则将限制网站访问**。如下图所示:

| 腾讯                             | は云服务备案 ・・・ 〇     |
|--------------------------------|------------------|
| ()<br>账号D:                     | ſG               |
| 主体信息                           | 查看/变更 >          |
| 负责人                            |                  |
| <b>间</b> 您的备案不合格, <sup>3</sup> | 请及时整改否则将限制网站访问 > |
| <b>服务信息</b><br>已备案服务           | 查看/变更 >          |
| 1                              |                  |
| 备案授权码                          | 查看/授权 📏          |
| 在线客服                           | 功能/订单问题 >        |
| 帮助文档                           | 在线帮助文档,自助查询 〉    |
|                                |                  |

3. 进入核查详情页面。如下图所示:

| <                                                                   | 核查详情                                                                                                    | ••• •                                                       |  |  |  |
|---------------------------------------------------------------------|----------------------------------------------------------------------------------------------------|-------------------------------------------------------------|--|--|--|
| 为避免您的网<br>改。如有特殊<br>期间核查人员<br>码为:010-6<br>6475-2907、<br>021-6475-52 | 站被取消接入或注销,前<br>原因可申请延期,提前5<br>可能会给您去电,请您留<br>744-0250、021-6475-3<br>021-6475-5057、021-<br>287、0755-3304-4354 | 青您尽快完成整<br>完成可申请复查,<br>留意。我们外呼号<br>2678、021-<br>-6475-5176、 |  |  |  |
| 100                                                                 |                                                                                                    | 身份核验                                                        |  |  |  |
| 备案号                                                                 |                                                                                                    |                                                             |  |  |  |
| 未通过原因                                                               | 服务负责人需进行身                                                                                                    | 身份核验                                                        |  |  |  |
| 核查意见                                                                | 请您在规定时间内完<br>详情请访问<br>https://cloud.tence                                                                    | 記成服务负责人身<br>nt.com/documer                                  |  |  |  |
| 整改到期时间                                                              | 2024-03-06 00:00                                                                                             | :00                                                         |  |  |  |
|                                                                     |                                                                                                    |                                                             |  |  |  |
| 申请延期                                                                |                                                                                                    |                                                             |  |  |  |
|                                                                     | 申请复查                                                                                                    |                                                             |  |  |  |

4. 在核查详情页面,单击身份核验,进入视频核身页面,请您按照提示完成核验。如下图所示:

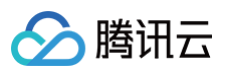

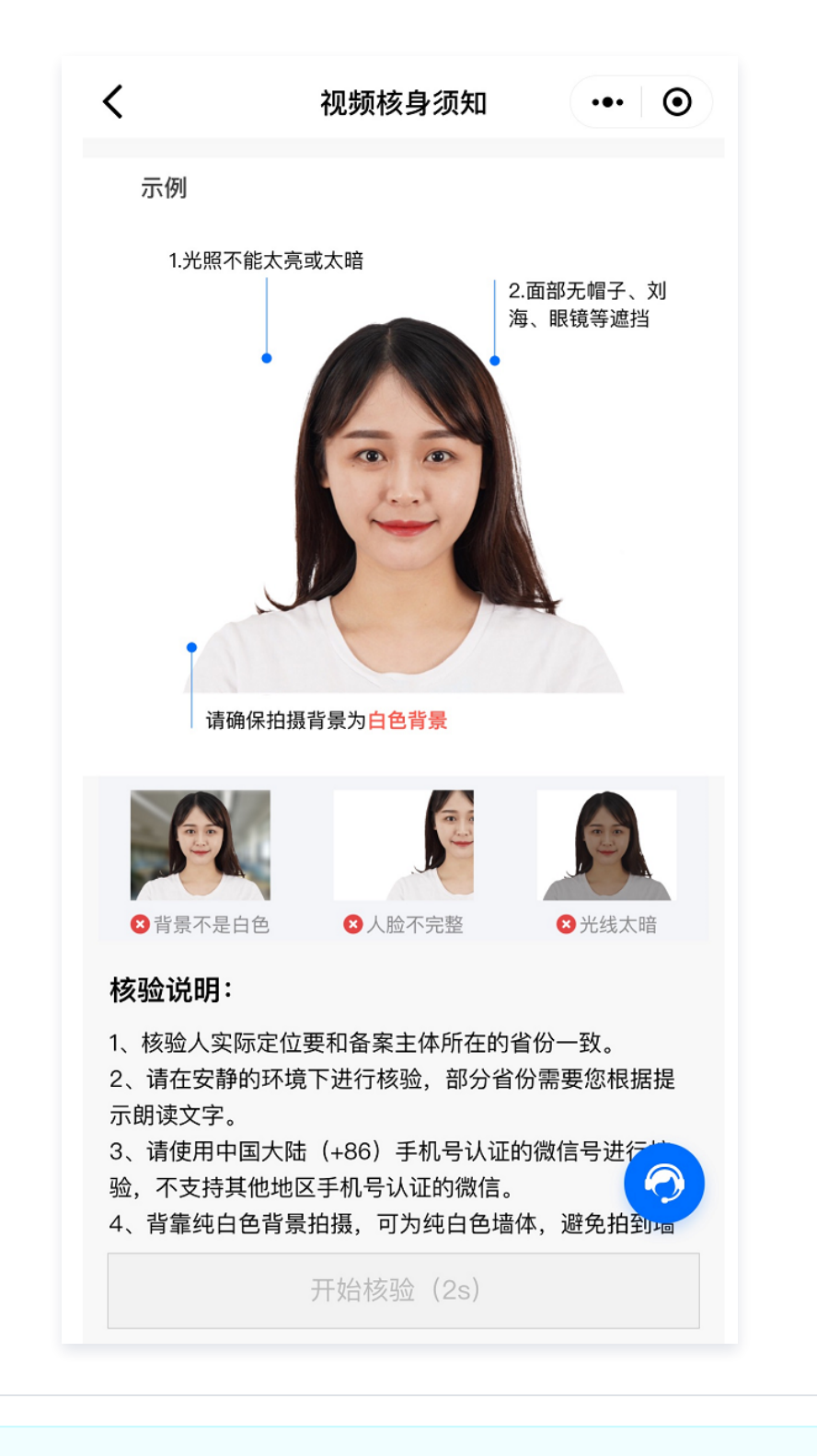

#### △ 注意:

- 若中途异常退出、小程序崩溃、手机重启等,请您重新进入视频核验。
- 视频核验完成后,无需重复提交,请您耐心等待审核结果。
- 为了让您备案的服务处于健康状态,在完成核验后,腾讯云备案核查相关工作人员可能会联系您确认相
   关信息,请您保持手机联系畅通。

# 备案核查常见问题

最近更新时间: 2025-07-01 18:18:12

# 备案信息专项核查相关

# 为什么会收到备案信息核查通知?

您好,为贯彻落实《中华人民共和国反恐怖主义法》、《中华人民共和国网络安全法》、《互联网信息服务管理办 法》、《非经营性互联网信息服务备案管理办法》等法律法规和规章的要求,配合《工业和信息化部关于进一步落实 网站备案信息真实性核验工作方案(试行)》的开展,腾讯云将进一步规范落实网站备案真实性核验工作要求,开展 备案信息专项核查工作,以保证备案信息真实有效。

更多详情请参见 专项核查内容。

# 腾讯云核查通知相关

# 错过备案核查电话怎么办? 核查联系的电话一般是多少?

如您收到腾讯云 ICP 备案信息核查通知,您可登录 备案控制台 查看具体问题及整改建议。如下图所示:

| 1.查看核查问题进行整改<br>如不能按照要求时间整改完成所有项目,请申请延期                                               | <b>2.整改完成之后,点击申请复查</b><br>部分项目需要人工审核,复查期间不会影响已备案服务的使用                   | 3.等待复查完成<br>全部状态为「整改完成」则表示核查通过             |                             |
|---------------------------------------------------------------------------------------|-------------------------------------------------------------------------|--------------------------------------------|-----------------------------|
| 申请复查申请延期                                                                              |                                                                         |                                            | 遇到问题?加入ICP备案交流群 - 盟         |
| ▼ 负责人: 服务名称: ●                                                                        | 域名: 1 待整改个数: 1个                                                         |                                            |                             |
| 备案号未链接至工信部备案官网首页 到期时间: 2025-05-13 23:59:<br>经核查, 您备案的网站<br>【备案号未链接至工信部备案官网首页          | 00 <mark>待整改</mark><br>】。请您将ICP备案号链接至工信部备案官网首页(https://beian.miit.gov.c | :n/) .                                     | 去整改 修改指南                    |
| ▼ 负责人: 服务名称:                                                                          | 域名: 待整改个数:1个                                                            |                                            |                             |
| 网站解析非腾讯云 到期时间:2025-05-1323:59:00 整改成功<br>经核查,您备案的网站 【实际解析】已不在腾讯云中国大陆的                 | 8务器。请您将 <mark>域名解析更</mark> 改至腾讯云中国大陆服务器;若网站不再使用,认                       | 青您登录腾讯云备案控制台提交取消接入。                        |                             |
| <b>网站无法访问</b> 到期时间:2025-05-13 23:59:00 待整改<br>经核查,您备案的 【网站无法正常访问】。请您尽快开通网站<br>提交注销服务。 | 使其可以正常访问,且网站内容与备案主体性质相符,正确悬挂备案号并链                                       | 接至工信部备案官网首页(https://beian.miit.gov.cn/);若问 | 查看悬挂备案号说明<br>网站不再使用,请在备案控制台 |

首次核查我们会连续两次电话联系您,同时会通过邮件、短信、站内信通知您核查不通过的原因及整改意见,您 可以通过邮件、站内信查看,并修改您不通过的核查问题(若只是号码未接通的问题,且号码在正常使用中,则 无需对备案信息进行整改,我们会有二次核查再联系您,请您保持电话畅通留意接听)。

备案信息专项核查外呼号码为:021-2077-4798、010-5610-8065、010-5605-5490、021-2077-2502、021-2077-2575、021-2077-3164、021-2077-4782、021-2077-4793,请您注意接听。

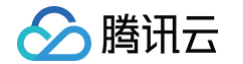

• 备案通过后,会不定期核查您的备案网站,如有上述电话致电建议您接听或者查看邮件进行整改。

#### ▲ 注意:

以上联系方式是外呼电话,您不能拨打。若未能接听到,建议您保持电话畅通等待二次联系。更多详情 请参见 专项核查内容。

#### 收到腾讯云备案核查信息通知,不修改备案信息有什么影响?

当您收到腾讯云网站备案信息整改通知,提示您备案核查信息结果不通过时,您需根据提示在整改期内对备案信息进 行整改,如果未及时整改备案信息会带来如下影响:

• 在整改期内

处于整改期内,您的网站业务可正常运行不受影响。建议您在整改期内及时整改备案信息,整改过程中您的操作 也不会影响您的网站业务。

#### • 超出整改期

如果超出整改期还未将您的备案信息整改合格,您的备案可能会被腾讯云取消接入或被管局注销,从而导致您的 网站业务受影响。

建议您尽快根据核查意见修改备案信息,避免因虚假备案或备案信息不真实、不准确而触犯国家相关法律法规, 导致网站无法正常访问。备案被取消接入或注销后,请分别参见:

- 接入备案
- 首次备案

#### 收到腾讯云网站备案信息核查通知,备案信息不再使用怎么办?

如果您收到腾讯云网站备案信息核查通知,确认网站备案信息不再使用,您可在备案控制台提交 <mark>注销服务</mark> 。 同时提醒,已备案网站注销后,该域名无法解析至中国大陆境内服务器,网站备案号工信部同步删除。并且部分域名 注销备案后,无法再次申请备案,可备案的域名后缀请参见 可备案的域名后缀 。

#### 备案专项核查如何申请整改延期或整改完成申请提前复查?

若您资料准备时间较长等合理原因无法在通知整改期限内完成修改,可按照以下流程申请延期。

1. 登录 ICP 备案控制台。

#### 2. 在我的备案页面,单击查看详情。如下图所示:

| 主体信息 ⑦   |        |         | 变更备案 注销主体 迁移备案账号 导出基础信息 |
|----------|--------|---------|-------------------------|
| ICP主体备案号 | 主办单位名称 | 主办单位负责人 | ICP主体状态                 |
| P        |        |         | 核查未通过查看详情               |
|          |        |         |                         |

3. 进入核查详情页面,在整改问题详情左上方,单击申请延期/申请复查。如下图所示:

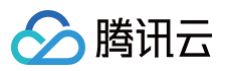

| 1. <b>查看核查问题进行整改</b><br>如不能按照要求时间整改完成所有项目,请申请延期                         | 2.整改完成之后,点击申请复查 部分项目需要人工审核,复查期间不会影响已备案服务的使用                                   | 3.等待复宣完成<br>全部状态为「整改完成」则表示核查通过            |                 |
|-------------------------------------------------------------------------|-------------------------------------------------------------------------------|-------------------------------------------|-----------------|
| 申请复查申请延期                                                                |                                                                               |                                           | 遇到问题?加入ICP备案交流群 |
| ▼ 负责人: 服务名称:                                                            | 域名: r 待整改个数: 1个                                                               |                                           |                 |
| <b>备案号未链接至工信部备案官网首页</b> 到期时间:2025-05-1323:<br>经核查,您备案的网站【备案号未链接至工信部备案官网 | 59:00 <mark>待整改</mark><br>首页】。请您将ICP备案号链接至工信部备案官网首页(https://belan.miit.gov.cn | η.                                        | 去整改 修改指南        |
| ▼ 负责人: 服务名称:                                                            | 域名: 待整改个数: 1个                                                                 |                                           |                 |
| 网站解析非時讯云 到期时间: 2025-05-13 23:59:00 整改成功<br>经核查, 您备案的网站【实际解析】已不在腾讯云中国大   | .姑服务器。请您将 <mark>域名解析更改</mark> 至腾讯云中国大陆服务器;若网站不再使用,请:                          | 您登录腾讯云备案控制台提交取消接入。                        |                 |
| <b>网站无法访问</b> 到期时间:2025-05-13 23:59:00 待整改                              |                                                                               |                                           | 查看悬挂备案号说明       |
| 经核查, 您备案的 【网站无法正常访问】。请您尽快开通<br>提交注销服务。                                  | 网站使其可以正常访问,且网站内容与备案主体性质相符,正确悬挂备案号并链接                                          | 轻至工信部备案官网首页(https://beian.miit.gov.cn/);若 | 网站不再使用,请在备案控制台  |

- 4. 在申请原因框中填写具体原因,单击提交申请。
- 5. 提交申请成功后,请耐心等待专员审批。如下图所示:

| 核查       已收到您的复查申请,请耐心等待核查人员处理         延期       您的延期申请已通过,请在整改到期时间之前完成整改。         ▼       负责人:       服务名称:帝思普9       域名:       待整改个数: 1个                                                            | . 10.2 |
|----------------------------------------------------------------------------------------------------|--------|
| ▼:                                                                                                    |        |
|                                                                                                    |        |
| 备案号未链接至工信部备案官网首页         到期时间: 2025-05-18 23:59:00         检测中         去整改 修改指律           经核查,您备案的网站         【备案号未链接至工信部备案官网首页】。请您将ICP备案号链接至工信部备案官网首页(https://belan.miit.gov.cn/)。         去整改 修改指律 |        |

- △ 注意:
  - 在备案专项核查整改过程中,最多可进行两次延期申请,每次延期期限最长不超过5个工作日。
  - 首次延期申请通过后,需至少间隔1个自然日(次日)方可提交第二次延期申请。
  - 延期申请须在整改到期前提交,逾期不予受理。

# 备案核查信息不一致,如何修改?

如您收到腾讯云 ICP 备案信息核查通知,您可登录 备案控制台 查看具体问题及整改建议。如下图所示:

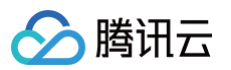

| 查看核查问题进行整改<br>I不能按照要求时间整改完成所有项目,请申请延期                                          | 2.整改完成之后,点击申请复查<br>部分项目需要人工审核,复查期间不会影响已备案服务的使用                               | 3.等待复查完成<br>全部状态为「整改完成」则表示核查通过             |                 |
|--------------------------------------------------------------------------------|------------------------------------------------------------------------------|--------------------------------------------|-----------------|
| 请复查申请延期                                                                        |                                                                              |                                            | 遇到问题?加入ICP备案交流群 |
| 负责人:服务名称:                                                                      | 域名: r 待整改个数: 1个                                                              |                                            |                 |
| <b>备案号未链接至工信部备案官网首页</b> 到期时间: 2025-05-13 23:<br>经核查, 您备案的网站    【备案号未链接至工信部备案官网 | 59:00 <mark>待整改</mark><br>首页】。请您将ICP备案号链接至工信部备案官网首页(https://beian.miit.gov.c | cn/).                                      | 去整改 修改指南        |
| 负责人: 服务名称:                                                                     | 域名: 待整改个数: 1个                                                                |                                            |                 |
| <b>网站解析非腾讯云</b> 到期时间: 2025-05-13 23:59:00 整改成功<br>经核查, 您备案的网站【实际解析】已不在腾讯云中国力   | 姑服务器。请您将 <mark>域名解析更改</mark> 至腾讯云中国大陆服务器;若网站不再使用,让                           | 青您登录腾讯云备案控制台提交取消接入。                        |                 |
| <b>网站无法访问</b> 到期时间:2025-05-13 23:59:00 待整改                                     |                                                                              |                                            | 查看悬挂备案号说明       |
| 经核查,您备案的     【网站无法正常访问】。请您尽快开通<br>提交注销服务                                       | 网站使其可以正常访问,且网站内容与备案主体性质相符,正确悬挂备案号并链                                          | 接至工信部备案官网首页(https://beian.miit.gov.cn/);若网 | 沾不再使用,请在备案控制台   |

 针对核查到的问题我们会以邮件、电话和 站内信 的形式进行告知,同时告知修改意见,请您参照正规通知进行 修改。

核查不通过问题整改完成后,请耐心等待核查专员的复查:

- 如果修改后符合备案相关的管理办法,不会对您的备案信息进行处置。
- 如果没有按照要求完成修改,您的备案可能会被腾讯云取消接入或被管局注销,从而导致您的网站业务受影响。

# 超期未整改相关

#### 整改中,整改时间已到未及时修改完成,导致整改过程中备案信息被取消接入了怎么办?

如您因备案信息核查不准确,未在规定时间内完成整改网站被取消接入,请先查询该网站的备案信息在工信部是否还 存在,专项核查超期未整改,导致备案被取消接入有"工信部仍有该网站的备案信息"和"工信部无备案信息"两种 情况,操作详情如下:

#### • 工信部仍有该网站的备案信息

您可以在腾讯云重新备案或接入备案。

- 如果网站负责人手机号码已更换或无法正常使用,但该备案信息在其他接入商处也有备案,可在其他接入商 进行变更备案,修改您的手机号。如果该备案信息下无其他接入商,您需 注销空壳主体,再提交 首次备案 申请。
- 如果网站负责人手机号码还在正常使用,请查看备案所在省份的 各<mark>省管局要求</mark>。
- 如果备案所在省份不允许先接入后变更,您需 注销空壳主体,再提交 首次备案 申请。
- 如果备案所在省份允许先接入后变更,通过腾讯云提交 接入备案,备案审核通过后,网站即可恢复访问。在 完成接入备案之后,再提交 变更备案 申请。

# • 工信部无备案信息

腾田元

- 如果您未在整改期限前操作变更备案,备案被取消接入后长期未操作接入备案。请登录 工信部备案官网首 页,使用您的主办单位名称,查询是否存在无网站信息的主体信息。
- 如果查询存在无网站信息的主体信息,您需 注销空壳主体,再提交 首次备案 申请。
- 如果查询无备案信息,您可通过腾讯云提交 首次备案 申请,备案审核通过后,网站即可恢复访问。
- 如果查询存在备案主体信息,且有其他网站备案信息,您可通过腾讯云提交 新增服务(原备案不在腾讯云))
   云)申请。

# 主体相关

#### 收到核查通知,备案证件以及负责人信息更改了,怎么提交变更备案?

您可前往 ICP 备案控制台 创建变更备案订单。如下图所示:

| <b>主体信息</b> © |        |         | 变更备案 注销主体 迁移备案账号 导出基础信息 |
|---------------|--------|---------|-------------------------|
| ICP主体备案号      | 主办单位名称 | 主办单位负责人 | ICP主体状态                 |
|               |        |         |                         |
|               |        |         |                         |

不同备案类型的备案流程略有区别,详情请参见:

- PC 变更备案
- 小程序变更备案

#### 主体负责人必须是法人吗?

#### 域名认证信息可以与备案主体信息不一致吗?

申请备案时填报的备案主体信息应与域名所有者实名认证信息相符并保持一致。

**个人备案**:备案负责人信息与域名所有者实名认证信息需保持一致(比对信息为:姓名、证件类型、证件号码)。 单位备案:备案主办单位名称或法定代表人需要与域名所有者实名认证信息保持一致(比对信息为:姓名、证件类 型、证件号码)。

一般情况下,企业备案域名所有者需要与企业备案主体名称或者法定代表人一致。

存在部分特殊情况,例如,国家机密单位、大型公司进行备案,域名所有者可以是单位主要负责人或者高级管理人 员,但需提供相关证明材料(仅部分省份,具体请参见 <mark>各省管局规则</mark> )。

# 网站相关

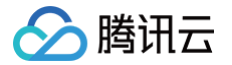

# 收到备案核查不通过提示网站内容与备案主体性质不符,不清楚哪里不符/如何整改?

可能是您的网站存在如下情况:

- 个人性质的备案开办企业网站。
- 企业性质备案网站内容与备案主体企业不一致。
- 网站内容涉及各项前置审批内容但并未办理前置审批相关。
   备案信息专项核查的详细信息请参见关于开展核实清理备案专项工作的通知。

# 如何排查网站首页底部没有添加备案号,如何进行添加备案号且链接工信部备案官网首 页?

#### 示例

通用代码示例如下:

<a href="https://beian.miit.gov.cn/" target="\_blank">您的备案号</a>
<a href="https://beian.miit.gov.cn/" target="\_blank">粵B2-20\*\*\*\*59-1</a>

若您不知道如何悬挂网站备案号,可在 <mark>腾讯云市场</mark> 搜索相关代办服务,由专业人员为您悬挂网站备案号。添加示例 图如下:

Tencent 腾讯开放平台 QQ物联 DNSPod 微信公众平台 企业QQ 腾讯优图 腾讯蓝鲸 腾讯微云 友情链接 Copyright © 2013-2017 Tencent Cloud. All Rights Reserved. 腾讯云 版权所有 京公网安备 11010802020287 京ICP备11018762号

# 网站名称、网站标题可以使用中华、中国、中共、国家、反腐等关键词吗?为什么不能使 用?

不可以。

《工业和信息化部印发互联网站备案管理工作方案》规定,网站名称应与前置审批或专项审批的取得情况对应一致, 无新闻、出版、教育、卫生、药监、文化、广电等前置审批或专项审批的网站,不得以相关领域关键词命名。如未经 新闻管理部门前置审核同意的,不得以"新闻网"命名;未取得电子公告专项审批的,不得以"论坛"命名。 应与其主办单位性质等信息对应一致。如主办单位性质为个人的网站,不得以"某某有限公司"等为其网站主办者命 名;主办单位性质为非政府机构或非政府授权机构的网站,不得以"某某市人民政府"、"某某监察"等公共事务关 键字命名;主办单位性质为非国家级单位的网站,不得以"中国"等字头命名。

# 域名相关

#### 域名过期如何续费?

腾田元

- 如果您的域名是在**腾讯云注册**,您可以登录 域名注册控制台,在我的域名页面,选中需要续费的域名,完成续费。
- 如果您的域名非腾讯云注册,请您联系实际域名注册商咨询续费问题。

#### △ 注意:

- 根据注册局的规定,域名有效期年限不可超过十年( .co 域名有效期年限不可超过五年 )。
- 域名赎回操作时,只能选择续费一年,如需续费多年,请在赎回后进行续费操作。
- 在域名到期日的第二天,原域名解析即会暂时失效,解析失效后您的网站将无法正常访问,如果您在"域名宽限期"内对您的域名进行续费,正在使用腾讯云解析的域名将于续费成功后的 24 48
   小时内恢复解析。对于使用非腾讯云解析的域名,将于续费成功后的 48 72小时内恢复解析。

#### 域名实名认证不一致如何更改?

- 如果您的域名是在腾讯云注册,您可以登录 域名注册控制台,在我的域名页面,选择需要修改实名信息的域名。
   具体操作请参见 域名信息修改。
- 如果您的域名非腾讯云注册,请您联系实际域名注册商咨询域名实名修改问题。

#### ▲ 注意:

**个人备案**:备案负责人信息与域名所有者实名认证信息需保持一致(比对信息为:姓名、证件类型、证 件号码)。

**单位备案**: 备案主办单位名称或法定代表人需要与域名所有者实名认证信息保持一致(比对信息为: 姓 名、证件类型、证件号码)。

一般情况下,企业备案域名所有者需要与企业备案主体名称或者法定代表人一致。

存在部分特殊情况,例如,国家机密单位、大型公司进行备案,域名所有者可以是单位主要负责人或者 高级管理人员,但需提供相关证明材料(仅部分省份,具体请参见 各省管局规则)。

#### 如何检测域名解析是否生效,且怎么添加解析记录?

- 1. 请参考 如何检查解析是否生效? 进行检测。
- 2. 请参考以下文档,添加域名解析。
  - 快速添加域名解析:可以快速将域名解析到对应的主机 IP
  - 快速添加网站或企业邮箱解析:可以快速添加 MX 邮箱解析
  - 域名解析托管在 DNSPod: 在 DNSPOD 解析其他服务商的域名

#### 3. 其他解析记录设置方法请参见: 各记录类型的设置方法。

#### △ 注意:

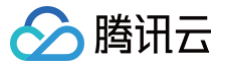

- 修改 DNS 服务器需要0 72小时的全球生效时间,如果发现某些地方记录没有生效,并且修改 DNS 的时间还不到72小时,请耐心等待。
- 添加域名解析记录无法指定端口。
- 实名认证完成后才可以正常添加解析。
- 若添加域名解析时无可操作域名,请确认是否进行了域名账号间转移。转移后域名解析权仍在原账号下,新账号如需进行解析请参见 域名取回 操作。

# 备案号悬挂及链接相关问题

最近更新时间: 2024-07-05 15:38:22

ICP 备案成功后,您需在网站底部悬挂正确网站备案号并链接至工信部备案官网首页(

https://beian.miit.gov.cn/ ),以便网站访问者查询确认备案信息。本文列出了网站添加备案号相关的常见问题。

# 通知相关

# 为什么会收到整改网站备案号的通知?

按照**《非经营性互联网信息服务备案管理办法》(原信息产业部第33号令)**规定,要求"非经营性互联网信息服务 提供者应当在其网站开通时在主页底部的中央位置标明其备案编号,并在备案编号下方按要求链接信息产业部备案管 理系统网址,供公众查询核对。违反本办法的规定,未在其备案编号下方链接信息产业部备案管理系统网址的,由住 所所在地省通信管理局责令改正,并处五千元以上一万元以下罚款"。

腾讯云通过动态核查备案信息,发现您的网站存在未悬挂正确网站备案号,或未链接至工信部备案官网首页( https://beian.miit.gov.cn/ <mark>)的情况,请您按照整改建议尽快悬挂正确网站备案号并链接至工信部备案官 网首页。</mark>

# 网站已成功添加备案号,为什么仍收到邮件通知?

若仍收到通知,您需仔细检查已通知的网站是否添加备案号格式规范,并链接至正确的工信部备案官网首页( https://beian.miit.gov.cn/ )。如果已经添加正确并链接正确,请忽略此通知。

您可以通过工信部备案官网,查询您的备案主体下已备案成功的所有网站。根据查询结果,自行检查名下所有网站是 否都添加了备案号,如果网站对应的域名已备案成功,但未添加备案号,您需及时在网站底部添加备案号,并链接至 工信部备案官网首页。具体操作请参见 <mark>备案成功后处理说明</mark> 。

# 收到网站添加备案号的邮件通知,怎么判断是哪个网站被核查到了?

您可以通过工信部网站,查询您的备案主体下已备案成功的所有网站。根据查询结果,自行检查名下所有网站是否都 添加了备案号,并链接至工信部备案官网首页。

若网站对应的域名已备案成功,但未添加备案号,您需及时在网站底部添加备案号并链接至工信部备案官网首页。具 体操作请参见 备案成功后处理说明 。

#### 🕛 说明:

如果您的网站已成功添加备案号,并链接至工信部备案官网首页,可忽略此通知。

# 已经从原公司离职,收到腾讯云发送的网站添加备案号通知怎么办?

您需要将通知反馈给原公司的网站技术负责人,并告知原公司的网站技术负责人及时更新备案信息中的负责人信息及 联系方式。修改备案信息的具体操作请参见 <mark>变更备案</mark> 。

# 操作相关

# 如何获取 ICP 备案号?

备案成功后,通信管理局会分配主体备案号给备案主体(个人或单位均可称为主体),同时也会给此次备案的网站分 配网站备案号。登录 工<del>信部备案管理系统</del>,在首页 ICP 备案查询搜索框中输入主体/网站域名/App 名称,查询已备 案成功的信息。推荐使用备案/许可证号进行查询,可查询到对应主体下所有网站的备案信息。

|  | 主体备案号格式为: | 省简称 ICP | 备主体序列号。 | 如下图所示: |
|--|-----------|---------|---------|--------|
|--|-----------|---------|---------|--------|

| ICP备案主体信息 |       |
|-----------|-------|
| 备案/许可证号:  | CP쇮 룩 |
| 主办单位名称:   | 限公司   |

• 网站备案号格式为: 省简称 ICP 备 主体序列号-网站序列号。如下图所示:

| ICP备案网站信息 |       |            |            |
|-----------|-------|------------|------------|
| 网站名称:     |       | 网站备案/许可证号: | CP월 -1     |
| 网站首页地址:   | wi pm | 网站域名:      | hild genoe |
| 网站前置审批项:  |       |            |            |
|           | 返回到   | 询结果        |            |

# 如何添加网站备案号并链接?

请您将网站首页底部添加正确网站备案号,并链接至正确的工信部备案官网首页( https://beian.miit.gov.cn/)。具体操作请参见 备案成功后处理说明。 若网站不再使用,请前往备案控制台提交 注销网站。

#### 示例

通用代码示例如下:

<a href="https://beian.miit.gov.cn/" target="\_blank"><mark>您的备案号</mark></a>

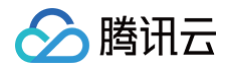

<a href="https://beian.miit.gov.cn/" target="\_blank">粤B2-20\*\*\*\*59-1</a>

若您不知道如何悬挂网站备案号,可在 腾讯云市场 搜索相关代办服务,由专业人员为您悬挂网站备案号。添加示例 图如下:

| 主办单位:中华人民共和国工业和信息化部            | 地址:中国北京西长安街13号   | 邮编: 100804           |                         |
|--------------------------------|------------------|----------------------|-------------------------|
| 版权所有:中华人民共和国工业和信息化部            | 网站标识码:bm07000001 | 备案号: 京ICP备 04000001号 | 🥮 京公网安备 11040102700068号 |
| 建议您使用Chrome、Firefox、Edge、IE10及 | 以上版本和360等主流浏览器浏览 | 仓本网站                 |                         |

# 如何添加 APP 备案号?

APP 备案成功后,您需要在备案成功的 APP 的"设置"或"介绍"等显著位置标注 APP 备案号,并生成链接指向工信部网站 https://beian.miit.gov.cn ,提供 APP 访问者查询核对。若您未在 APP 显著位置标注 APP 备案号,将被备案所在省通信管理局责令改正,并处五千元以上一万元以下罚款。

#### 悬挂示例

以下为 APP 备案号在"设置"或"介绍"添加后示例效果。如下图所示:

| High .   | >                   |
|----------|---------------------|
| -0-0     | >                   |
| 9×       | >                   |
| Acres 1  | >                   |
|          |                     |
|          |                     |
|          |                     |
| 44,434,4 | 49                  |
|          | etyt-<br>Barauleyte |

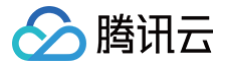

# 其他问题

# 不整改、未及时整改网站备案号问题,有什么影响?

若未及时整改,根据相关规定将面临省通信管理局责令整改,并处五千元以上一万元以下罚款的处罚,或应相关监管 部门要求,您的网站将被关闭、备案取消接入、注销网站备案等处置。

#### 如 A 网站跳转 B 网站,需要添加哪个备案号?

如备案成功的域名 A 跳转至 B 域名页面,网页最下方需添加 B 域名备案成功的备案编号。

#### PC 端的网站已经添加备案号,App 端的网站还需要添加备案号吗?

根据工信部要求,PC 端的网站已经添加备案号,手机 App 端的网站也需要添加备案号。

🕛 说明:

手机 App 端的网站特指手机版网站,并非在手机上打开的某个网站。

#### 网站没有开通使用,需要在网站底部添加备案号吗?

- 网站域名已备案且网站正常运营中:若网站对应的域名已经备案成功,则根据相关规定,网站必须处于可访问的状态。同时,在网站开通时您需编辑网页源代码,将工信部下发的主体备案号或网站备案号悬挂在网页底部,并要求主体或网站备案号能够链接至工信部备案官网首页(https://beian.miit.gov.cn/)。详情请参见备案成功后处理说明。
- 网站域名已备案且网站正在建设中:网站域名已备案但网站还在建设中,暂时无法访问,需要在网站上线时完成 备案号的添加,确保网站上线并可以访问时已按要求添加备案号。
   若网站不再使用,请在备案控制台提交 注销服务。

# 网站域名已经备案成功,如果网站不使用了还需要添加备案号吗?

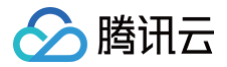

# 实际网站标题与备案服务名称(网站)不一致 问题

最近更新时间: 2024-06-06 10:49:31

# 背景信息

近期,监管部门下发"网站名称不一致"数据,即网站实际的标题与备案信息中填写的服务名称不一致,要求腾讯云 通知网站主办者核查整改。

#### 法律法规依据参考

• 《互联网站管理工作细则》

第八条 网站主办者应依法开展互联网信息服务业务。

(一) 应当保证备案信息内容的真实准确。

- 《工业和信息化部印发互联网站备案管理工作方案》
  - (二) 各项备案信息形式完整、填写规范、内容真实准确;
  - (三) 备案信息项之间的逻辑关系应合理;

(四)网站名称:应与前置审批或专项审批的取得情况对应一致,无新闻、出版、教育、卫生、药监、文化、广 电等前置审批或专项审批的网站,不得以相关领域关键词命名。如未经新闻管理部门前置审核同意的,不得 以"新闻网"命名;未取得电子公告专项审批的,不得以"论坛"命名。

应与其主办单位性质等信息对应一致。如主办单位性质为个人的网站,不得以"某某有限公司"等为其网站主办 者命名;主办单位性质为非政府机构或非政府授权机构的网站,不得以"某某市人民政府"、"某某监察"等公 共事务关键字命名;主办单位性质为非国家级单位的网站,不得以"中国"等字头命名。

您可参考本文,核查网站实际的标题与备案信息中填写的服务名称是否一致。若不一致,请参考文档进行修改。

# 常见问题

#### 如何查看网站实际的标题与备案信息中填写的服务名称是否一致?

请分别检查网站实际的标题与备案信息的服务名称(需完全一致,或前者完全包含后者)。下图所示为一致:

| ∕⊘膨 | 衛田云 |
|-----|-----|
|-----|-----|

| ••• &                               | <u>腾讯云</u> - 产业  | 智变 云启未来           | < ←──→ 网站 | 实际标题   |            |         |         |       |
|-------------------------------------|------------------|-------------------|-----------|--------|------------|---------|---------|-------|
| $\leftrightarrow$ $\rightarrow$ G ( | https://w        | ww.qcloud.com     |           |        |            |         |         |       |
| 须与行                                 | 服务名称<br>备案填写信息一致 | 解释语、子板块<br>管局不做要求 |           |        |            |         |         |       |
| 互联网信息服                              | 务                |                   |           |        |            | 新增/接入服务 | 注销服务    | 取消    |
| 网站 AP                               | ▶ 未接入            |                   |           |        |            |         | 请输入域名或备 | 案号进行挂 |
| ICP备案号                              |                  | 服务名称              | 云资源       |        | 域名         | 服务负责人   | 状态      | 操作    |
| 京ICP备11018                          | 762号-11 <b>佰</b> | 腾讯云               |           | $\sim$ | qcloud.com |         | 正常      | 变更    |
| 共 1 条                               |                  |                   |           |        |            | 5 ▼ 条/页 | 1       | /1页   |

如需查看备案信息的服务名称,请登录 ICP 备案控制台,点击ICP备案号。

# 若不一致,如何整改?

您可选择以下任意一种方法进行更改:

• 方法1: 修改网站 title

在需要修改网站的后台代码中,将实际的网站标题修改为与备案服务名称一致,或网站标题需完整包含备案登记 的服务名称。例如,备案服务名称+描述,描述+备案服务名称。

○ 示例代码如下:

() 说明:

请在您网站的后台代码中,根据实际情况调整相关内容。

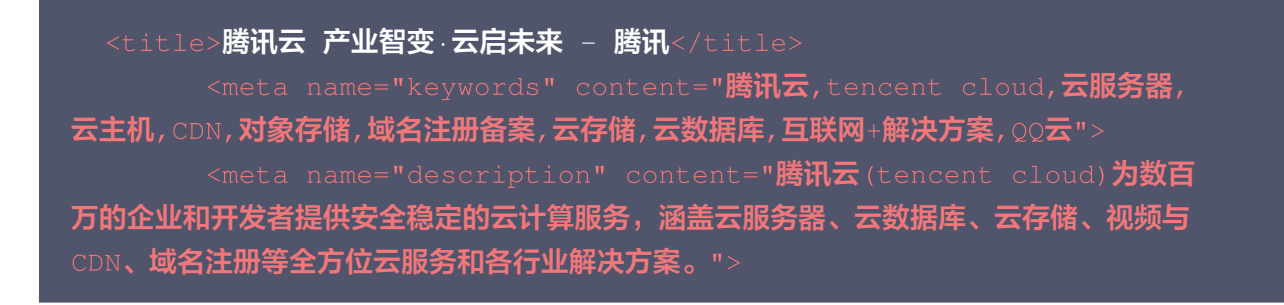

|          | /><br><meta content="&lt;b&gt;腾讯云&lt;/b&gt;(tencent&lt;br&gt;cloud) 为数百万的企业和开发者提供安全稳定的云计算服务,涵盖云服务器、云数据库、&lt;br&gt;云存储、视频与CDN、域名注册等全方位云服务和各行业解决方案。" property="og:description"/> |
|----------|----------------------------------------------------------------------------------------------------|
| <b>,</b> | 方法2:修改服务标题                                                                                                    |
| 〕<br>利   | 通过变更备案网站信息(需要提交备案订单,并通过腾讯云审核和管局审核,时间周期较长),更新备案服务名<br>你成您的实际网站标题。您可前往 ICP 备案控制台 查看备案互联网信息服务和 变更备案 。                                                                             |
|          | 1 互联网信息服务 > 2 补充材料上传 > 3 信息预览与提交备案                                                                                                    |
|          | 互联网信息服务                                                                                                    |
|          | 应用服务类型 <b>O 网站/域名 APP</b><br>温馨提示:如需变更应用服务类型,请放弃备案重新验证                                                                                                    |
|          | 服务名称(网站)                                                                                                    |
|          | 域名 www. www.                                                                                                    |

<meta property="og:title" content="腾讯云 - 产业智变 云启未来"</pre>

# 收到通知,并已修改网站名称后还需进行哪些操作?

若您经过整改后,确认实际的网站标题已经与备案服务名称完全一致,或者完全包含备案服务名称。您无需进一步操 作,整改到期后经核查专员核实一致后将通过本次核查,感谢您的配合与支持。

# 怎么申请延期?

腾讯云

本次为监管部门通报并下发整改通知,要求限期整改。若无特殊情况,请尽快完成整改,不能延期,请您理解。

# 整改完成并复查通过后,备案控制台仍显示"主体存在风险"提示,会有影响吗?

若您经过整改后,确认实际的网站标题已经与备案服务名称完全一致,或者完全包含备案服务名称。请您忽略备案控 制台"主体存在风险"的提示,整改到期后,将提示恢复正常,同时您的网站不会有任何影响。

# 经过自查,我的网站实际标题和备案网站名称一致,为什么还会收到通知?

收到此通知后,您可通过工信部备案官网,查询您的备案主体下已备案成功的所有网站。根据查询结果,自行检查名 下所有的网站标题是否与对应备案服务名称一致。

• 若核实一致,则请忽略此通知,整改到期后经核查专员核实一致后将通过本次核查,感谢您的配合与支持。

• 若核实网站标题与服务名称不一致,请您及时修改。